# MANUAL DE UTILIZADOR

# PLATAFORMA MOODLE DTIM

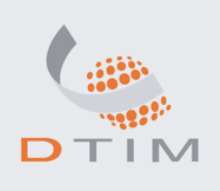

# Índice

| 1. | MANUAL DE INICIAÇÃO DO MOODLE      | 3 |
|----|------------------------------------|---|
|    | 1.1. Entrar na Plataforma          | 3 |
| 2. | INSCRIÇÃO NA DISCIPLINA            | 4 |
|    | 2.1. Chaves de Inscrição           | 4 |
| 3. | AMBIENTE DE TRABALHO DA DISCIPLINA | 5 |
| 4. | RECURSOS                           | 6 |
| 5. | ACTIVIDADES                        | 6 |

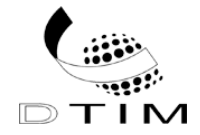

# 1. Manual de Iniciação do Moodle

#### 1.1. Entrar na Plataforma

Aceda a plataforma Moodledao site da DTIM (<u>http:www.dtim.org.pt/moodle</u>).

| 🖉 DTIM - Formação   Consultoria   Desenvolvimento de Software - | Windows Internet Explorer                    |            |
|-----------------------------------------------------------------|----------------------------------------------|------------|
| See See See See See See See See See See                         | 💌 🗟 🗲 🗙 🚼 Google                             | <b>•</b>   |
| Ficheiro Editar Ver Favoritos Ferramentas Ajuda                 |                                              |            |
| 🚖 Favoritos 🛛 🚖 🏉 Sites Sugeridos 🝷                             |                                              |            |
| 🥵 DTIM - Formação   Consultoria   Desenvolvimento de            | 🏠 🔹 🔝 👘 🖃 븛 🔹 Página 🗸 Segurança 🗸 Ferrament | as 🕶 🔞 🕶 🎽 |

Insira os seus dados de acesso, que se encontra no lado direito do seu monitor;

Pressione o botão "Entrar".

| Entrar                                            | - |
|---------------------------------------------------|---|
| Nome de utilizador                                |   |
|                                                   |   |
| Senha                                             |   |
| Entrar                                            |   |
| Criar uma conta de utilizador!<br>recuperar senha |   |

Se é a primeira vez que acede ao Moodle, surgirá do lado esquerdo um conjunto de acções.

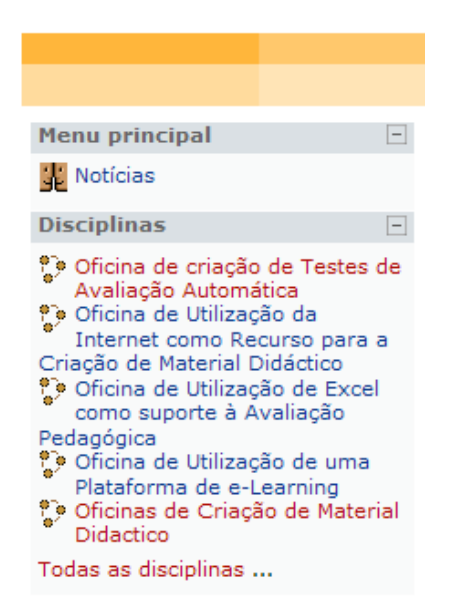

**Nota:** Esta listagem só surgirá no caso de ainda não se ter inscrito em nenhuma disciplina. Caso contrário, surgirá, no mesmo local, a listagem de disciplinas em que se encontra inscrito (como será analisado posteriormente).

A escolha da disciplina em que pretende inscrever-se pode ser realizada de duas formas:

1. Recorrendo à listagem de cursos, conforme é ilustrado na figura anterior.

2. Utilizando a opção "Procurar disciplinas ..." que se encontra no final da mesma listagem apresentada na figura seguinte:

Utilizando esta opção, poderá utilizar um motor de busca para digitar e procurar directamente a disciplina que procura

### 2. Inscrição na disciplina

Uma vez encontrada a disciplina, necessita de efectuar a sua inscrição na mesma para poder consultar os conteúdos disponíveis.

Para se inscrever:

- Clique na disciplina pretendida;
- Confirme que pretende inscrever-se na mesma:

Logo de seguida, ser-lhe-á facultado o acesso aos conteúdos da disciplina que seleccionou.

#### 2.1. Chaves de Inscrição

O Professor pode optar por associar à disciplina uma chave de inscrição que deverá fornecer na aula. Esta chave é-lhe solicitada apenas no primeiro acesso, como forma de confirmar a sua inscrição. Nos seguintes acessos só necessitará do *login* habitual na plataforma.

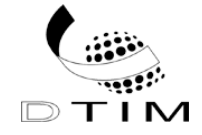

| Esta disciplina requer uma 'chave de inscrição'.<br>Chave essa que deverá ser pedida a Ana Isabel Portugal.<br>(Pode também 'Sair' e a seguir entrar na disciplina como visitante) |                              |  |  |  |  |  |
|----------------------------------------------------------------------------------------------------|------------------------------|--|--|--|--|--|
| Chave de inscrição:                                                                                                    | Inscreva-me nesta disciplina |  |  |  |  |  |
|                                                                                                    | Cancelar                     |  |  |  |  |  |

#### 3. Ambiente de Trabalho da Disciplina

Quando acede à disciplina, encontra uma área de trabalho onde os professores colocam à sua disposição uma série de conteúdos:

| DTIM - moodle > DISC104 ( |                                                                                                    |      | go de 🔽                 | Activar modo                   | edição    |  |
|---------------------------|----------------------------------------------------------------------------------------------------|------|-------------------------|--------------------------------|-----------|--|
| Pessoas -                 | Lista de tónicos                                                                                                    |      | Últimas no              | otícias                        | Ξ         |  |
| Participantes             |                                                                                                    |      | Começar u<br>(Ainda não | im novo tema.<br>foram publica | idas      |  |
| Actividades -             | Oficina de criação de Testes de Avaliação Automática                                                                                                    |      | noticias)               |                                |           |  |
| 罪 Fóruns                  |                                                                                                    |      |                         |                                | _         |  |
| Procurar nos fóruns 📃     | Esta oficina val funcionar em tres Modulos presenciais, cada um com a duração de 4 noras lectivas<br>intercalades com 12 módulos, ascíncrenos, de exercícios enaline, de 2 heras de trabalhe interactivo |      | Calendário              | 5                              | -         |  |
|                           |                                                                                                    | ,    | 1                       | Maio 2009                      | · ·       |  |
| Executar                  | Tem como objectivo geral: dotar os formandos de conhecimentos e competências para a criação d                                                                                                    | ie   | Dom Seg                 | Ter Qua Qui                    | Sex Sab   |  |
| Pesquisa avançada 🕐       | material interactivo para avaliação formativa dos seus atirios, memorando o sucesso da aprencizaç                                                                                                    | jem. | 3 4                     | 567                            | 8 9       |  |
| Administração -           | Especificamente possibilitará a cada formando construir e disponibilizar material didáctico.                                                                                                    |      | 10 11                   | 12 13 14                       | 15 16     |  |
| 🔏 Activar modo edição     | Conteúdos programáticos:                                                                                                    |      | 17 18                   | 19 20 21                       | 22 23     |  |
| Configurações             |                                                                                                    |      | 24 25                   | 26 27 28                       | 29 30     |  |
| Atribuir cargos           | Noções gerais sobre Internet                                                                                                    |      | <b>.</b>                |                                |           |  |
| Notas                     | <ul> <li>Concepção de material interactivo para avaliação rormativa sobre o moodle</li> <li>Testes de escolha múltipla e resposta simples ou curta</li> </ul>                                            |      | Chave                   | le eventos                     |           |  |
| i Grupos                  | Testes de escolha indicipia e resposta simples ou carta      Testes de correspondência e de preenchimento de espacos                                                                                     |      | 🖝 Globa                 | l 🛎 Discipli                   | ina       |  |
| 💣 Cópia de segurança      | <ul> <li>Outros testes com recurso a textos ou documentos, imagens, som e vídeo</li> </ul>                                                                                                    |      | 🛎 Grupo                 | Utilizad                       | dor       |  |
| 💣 Restaurar               | Tem como pré requisitos o conhecimento de Windows e a utilização básca do Word e do moode                                                                                                    |      |                         |                                |           |  |
| 💣 Importar                | M Notícias                                                                                                    |      | Próximos                | eventos                        | Ξ         |  |
| 😛 Reiniciar               | A Noticias                                                                                                    |      | Não há eve              | antos próximo:                 | s         |  |
| 📈 Relatórios              |                                                                                                    |      | la po estendário        |                                |           |  |
| ? Perguntas               | 1 • Nocões gerais sobre Internet                                                                                                    |      | Novo even               | to                             |           |  |
| 🛅 Ficheiros               | <ul> <li>Concepção de material interactivo para avaliação formativa sobre o moodle</li> </ul>                                                                                                    |      |                         |                                |           |  |
| Anule a minha inscrição   |                                                                                                    |      | Actividad               | e recente                      | -         |  |
| Perfil                    | 2 • Testos de escelha múltipla e respecta simples eu custa                                                                                                    | П    | Actividade              | desde cuarta-                  | feira, 27 |  |
| As minhas disciplinas     | Testes de escolha indicipa e resposta simples ou curta      Testes de correspondência e de preenchimento de espacos                                                                                      |      | Relatório c             | , 10:36<br>completo de ac      | tividade  |  |
| Po Oficina de criação de  |                                                                                                    |      | recente                 |                                |           |  |
| Testes de Avaliação       |                                                                                                    |      | Novos u                 | tilizadores:                   |           |  |
| Todas as disciplinas      | <ul> <li>Outros testes com recurso a textos ou documentos, imagens, som e vídeo</li> </ul>                                                                                                    |      | Teresa Leo              | a                              |           |  |
|                           |                                                                                                    |      |                         |                                |           |  |

A área de trabalho pode ser constituída por diversos blocos que são de colocação opcional por parte do professor. Por este motivo, a área de trabalho pode diferir de disciplina para disciplina.

De entre os blocos que o professor pode optar por disponibilizar, destacam-se como mais frequentes

e úteis:

- O bloco Administração: onde pode visualizar as suas notas, editar o seu perfil e anular a • sua inscrição na disciplina em causa;
- O calendário: onde pode visualizar datas de marcação de exames, entrega de trabalho ou ٠ eventos importantes;
- O número de utilizadores em linha; •

- Os participantes: onde pode visualizar os alunos inscritos na disciplina;
- O bloco mensagens, que lhe permite ver a lista de mensagens recebidas;
- Etc.

#### 4. Recursos

Nas suas disciplinas pode encontrar um conjunto de documentos, textos e hiperligações que são, no seu conjunto, designados por recursos. Ao contrário das diversas actividades que pode encontrar no Moodle, os recursos não implicam qualquer interacção com o professor. São, unicamente, utilizados para que possa aceder a informações e conteúdos importantes para a sua formação.

Regra geral, para aceder a qualquer recurso basta clicar sobre o mesmo. Este poderá, eventualmente, abrir na mesma janela em que se encontra, ou numa nova janela.

#### 5. Actividades

As actividades diferem dos recursos, na medida em que implicam a existência de comunicação entre o professor e o aluno. Esta comunicação pode ser síncrona (em tempo real, como sucede na utilização de *chats*) ou assíncrona (diferida no tempo, como sucede, por exemplo, com os Fóruns ou com a submissão de trabalhos na plataforma: o aluno envia o seu trabalho e uns dias depois o professor remete as suas observações).